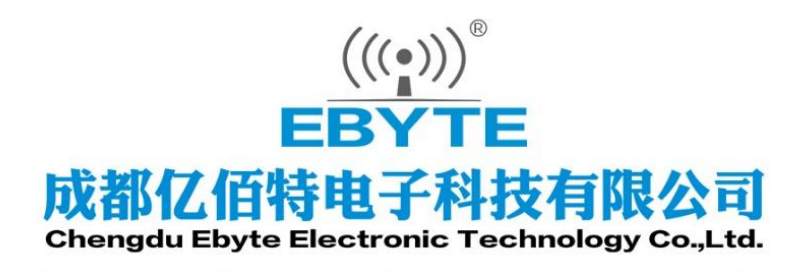

# Wireless Modem

# 用户使用手册

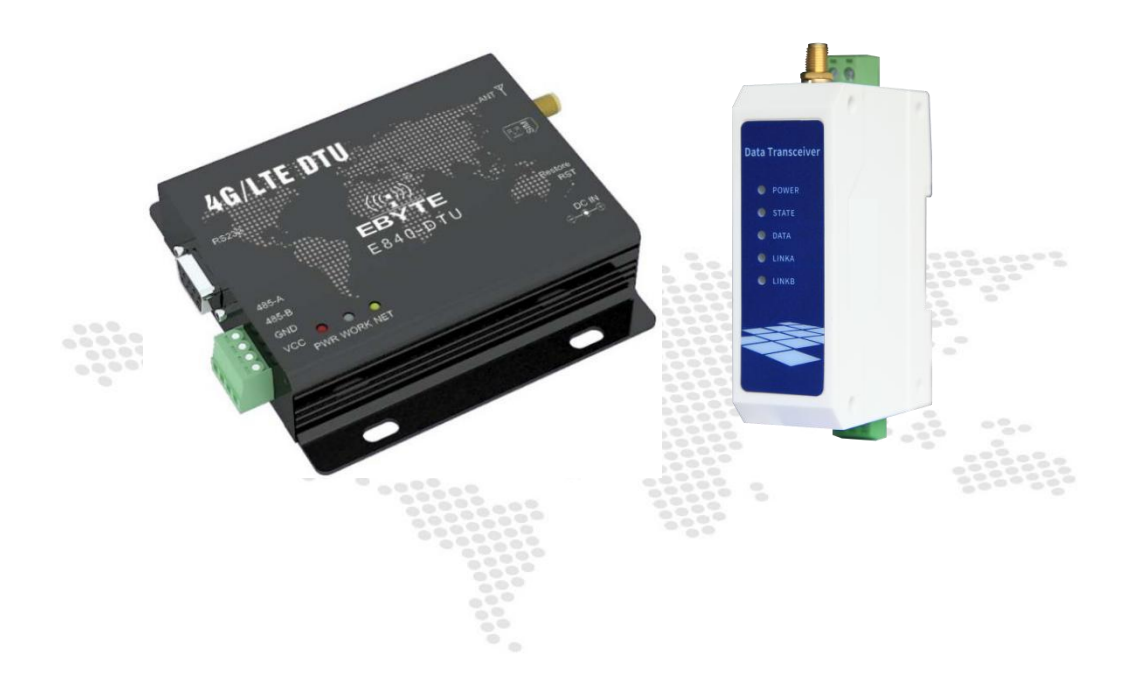

本说明书可能会随着产品的改进而更新,请以最新版的说明书为准成都亿佰特电子科技有限公司保留对本说明中所有内容的最终解释权及修改权

| E | 录 |
|---|---|
|   |   |

| 第一章 概述               | 3  |
|----------------------|----|
| 1.1 产品简介             |    |
| 1.2 特点功能             |    |
| 1.3 应用场景             |    |
| 第二章 规格参数             | 4  |
| 2.1 极限参数             |    |
| 2.2 工作参数             |    |
| 第三章 机械尺寸与引脚定义        | 5  |
| 第四章 快速入门及功能简介        | 8  |
| 快速入门                 |    |
| 4.1 硬件准备             |    |
| 4.2 网络透传模式           |    |
| 4.3 MQTT 模式          | 9  |
| 功能简介                 |    |
| 4.4 ModBus TCP转RTU功能 |    |
| 4.5 串口打包功能           |    |
| 4.6 网络 AT 功能         |    |
| 4.7 注册包功能            |    |
| 4.8 心跳包功能            |    |
| 4.9 串口升级             |    |
| 第五章 注意事项             | 14 |
| 第六章 相关产品             | 15 |
| 修订历史                 | 16 |
| 关于我们                 | 16 |

#### 第一章 概述

#### 1.1 产品简介

E840/E841/E842-DTU(EC03xxx)是采用 4G CAT1 技术开发的一款高性价比 4G DTU。主要功能实现串口设备与网络服务器的双向透明传输。分别采用 RS485/RS232 接口,支持 5~36VDC(E840)/8~28VDC(E841)/85~265VAC(E842)电压输入。无通讯距离的限制,且具有网络覆盖广、抗干扰能力强的优势。方便集成到物联网项目中。

设备采用导轨式安装方式,体积小巧,安装方便。通过简单的 AT 指令进行设置,也可以使用配置软件设置,只需几步,可轻松使用本产品实现串口到网络的双向数据透明传输。

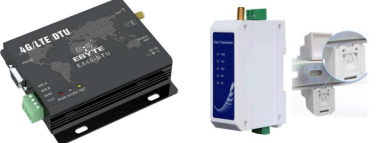

设备支持多路链接,支持 MQTT 协议,支持 APN/VPN,支持接入 OneNet 平台、百度云平台、阿里云平台,轻松实现物联网应用。支持 Modbus RTU 与 Modbus TCP 自动相互转换,

#### 1.2 特点功能

- 采用 4G CAT1 方案
- 能够满足几乎所有 M2M 应用需求;
- 支持数据透明传输
- 支持 TCP、UDP 网络协议
- 支持心跳包、注册包;
- 支持网络配置参数;
- 支持2路 Socket 链路同时收发;
- 支持 Modbus RTU 与 Modbus TCP 自动相互转换;
- 支持 MQTT 协议,支持接入 OneNet 平台、百度云平台、阿里云平台的 MQTT 服务;
- 支持 APN/VPN;
- 支持串口升级;
- 支持网络 AT 指令,可以通过网络,远程配置设备;
- 采用阻燃塑料壳体,导轨式安装结构,安装便捷高效;
- 电源逆接保护、过接保护、天线浪涌保护等多重保护功能,增强电台可靠性;
- 通信端口、电源接口采用隔离高防护;
- 工作温度范围: -40℃~+85℃, 适应各种严酷的工作环境

#### 1.3 应用场景

- 智能家居以及工业传感器等;
- 安防系统、定位系统;
- 农业采集;
- 医疗保健产品;
- 汽车行业应用。

# <sup>(梁)</sup> 成都亿佰特电子科技有限公司</sub> 第二章规格参数

# 2.1 极限参数

| 十用分类          | 性   | 能   | 友计                                       |
|---------------|-----|-----|------------------------------------------|
| 土安少奴          | 最小值 | 最大值 | <b>一</b> 首注                              |
| 电源电压 E840(V)  | 5   | 36  | 推荐使用 12V 或 24V, 若使用 5V 供电要求供电能<br>力至少 2A |
| 电源电压 E841 (V) | 8   | 28  | 推荐使用 12V 或 24V                           |
| 电源电压 E842(V)  | 85  | 265 | 推荐使用 110V 或 220V                         |
| 工作温度(℃)       | -40 | +85 | 工业级                                      |

## 2.2 工作参数

| 参数名称  | 参数值             | 描述                                                   |
|-------|-----------------|------------------------------------------------------|
|       | 支持频段            | LTE-TDD: B34/B38/B39/B40/B41<br>LTE-FDD: B1/B3/B5/B8 |
| 特性参数  | 网络协议特性          | 支持 TCP/UDP/MQTT 协议                                   |
|       | 天线接口            | SMA-K                                                |
|       | 电源接口            | 5.08 接线端子(E841/E842) DC 座子+3.08 接线端子(E840)           |
|       | 通信接口            | RS485/RS232                                          |
|       | 波特率             | 支持最大 921600bps, 默认 115200bps                         |
| 硬件特性  | 重量              | 95g 公差 ±5g                                           |
| Щ Ц Ц | 尺寸              | 92×62×30mm                                           |
|       | 功耗              | 待机: 48mA@12V/E840 35mA@12V/E841                      |
|       | (与环境以及<br>其他因素有 | 入网: 95mA@12V/E840 91mA@12V/E841                      |
|       | 关,仅供参考)         | 传输: 90mA@12V/E840 142mA@12V/E841                     |

# <u>成都在临转电子科技有限公司</u> 第三章 机械尺寸与引脚定义

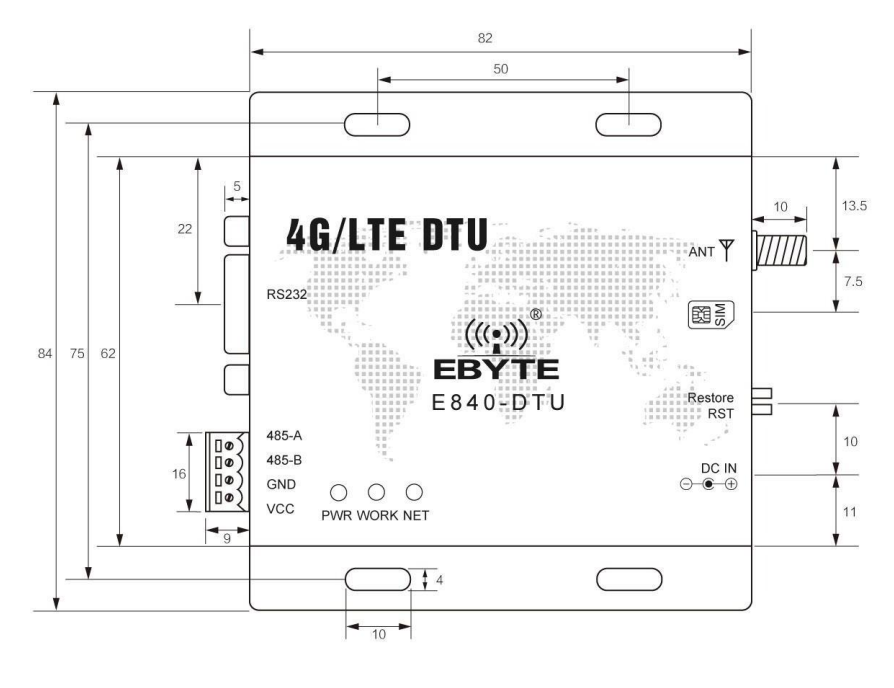

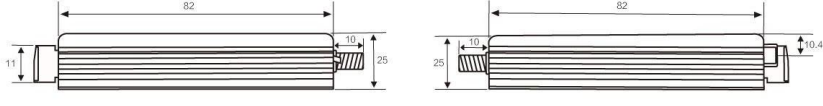

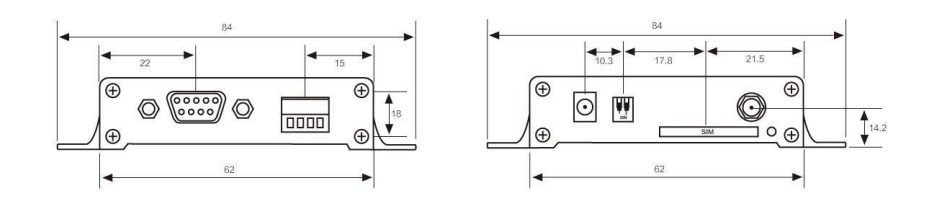

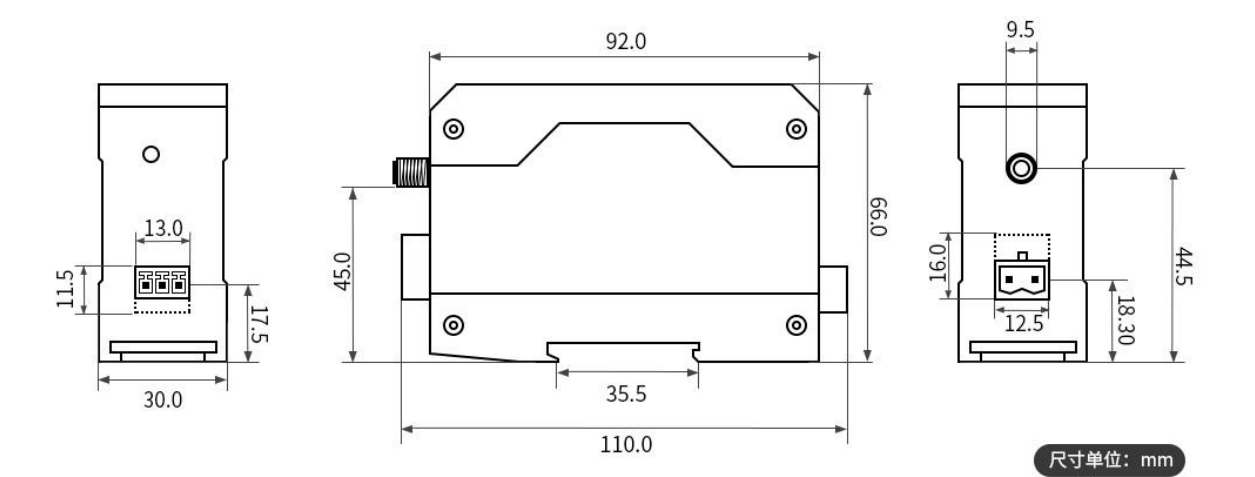

((v)) EBYTE 成都亿佰特电子科技有限公司

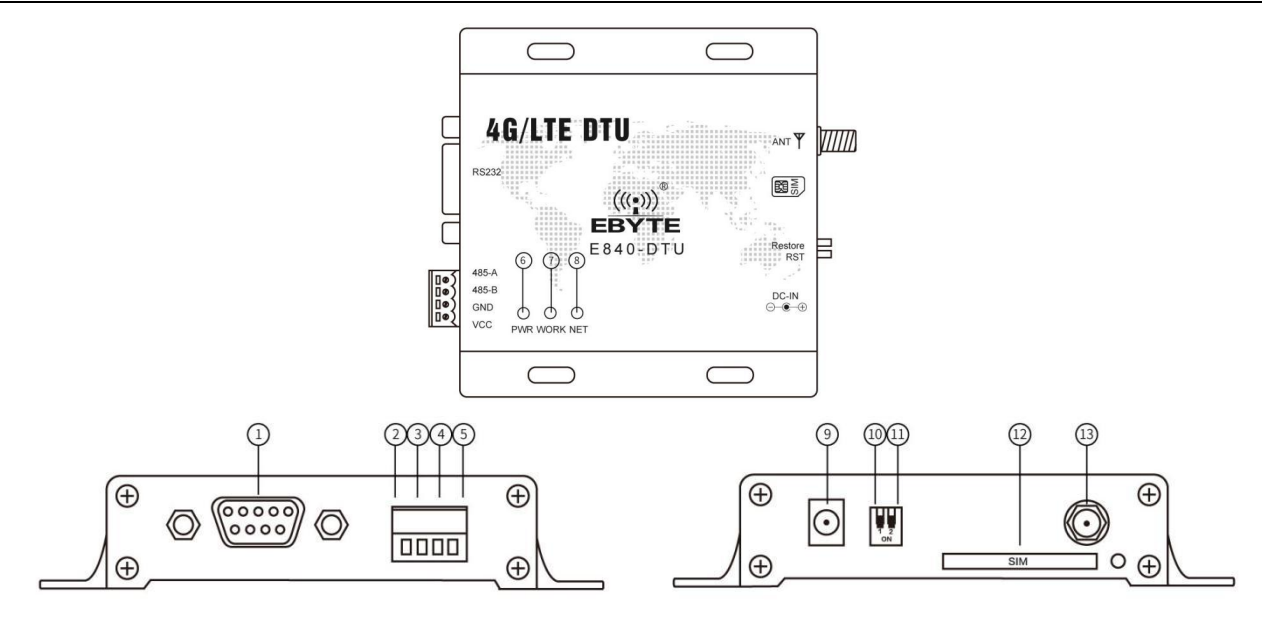

| 引脚序号 | 引脚名称    | 引脚用途                                                                                                    |
|------|---------|----------------------------------------------------------------------------------------------------|
| 1    | RS232   | RS232 通讯接口                                                                                                    |
| 2    | 485_A   | 外接其他 RS485 设备的 A 端                                                                                                    |
| 3    | 485_B   | 外接其他 RS485 设备的 B 端                                                                                                    |
| 4    | GND     | 电源负极                                                                                                    |
| 5    | VCC     | 电源正极,供电范围 5~36V,若使用 5V 供电要求供电能力至少 2A                                                                                                    |
| 6    | PWR     | 电源指示灯                                                                                                    |
|      |         | 蓝色: 收据收发指示引脚, 当网络接收到数据或者串口接收到数据                                                                                                    |
| 7    | WORK    | 绿色: 设备状态指示<br>灭: 设备上电到正在搜寻 SIM 卡或正在附着网络;<br>亮: 设备附着网络成功;                                                                                                    |
| 8    | NET     | <ul> <li>绿色: SocketA 链路连接状态指示引脚</li> <li>亮: SocketA 与服务器连接成功;</li> <li>灭: SocketA 未成功连接到服务器;</li> <li>蓝色: SocketB 链路连接状态指示引脚</li> <li>亮: SocketB 与网络服务器连接成功;</li> <li>灭: SocketB 未成功连接到网络服务器;</li> </ul> |
| 9    | DC      | 电源适配器接口,供电范围 5~36V,若使用 5V 供电要求供电能力至少 2A                                                                                                    |
| 10   | RST     | 电台重启拨码开关(向下生效)                                                                                                    |
| 11   | Restore | 电台恢复出厂设置<br>Restore 拨码向下持续 3~10S 后拨上,即可将电台参数将恢复出厂设置                                                                                                    |
| 12   | SIM     | SIM 卡插槽                                                                                                    |
| 13   | ANT     | 天线接口(SMA-K 外螺纹内孔, 50Ω 特性阻抗)                                                                                                    |

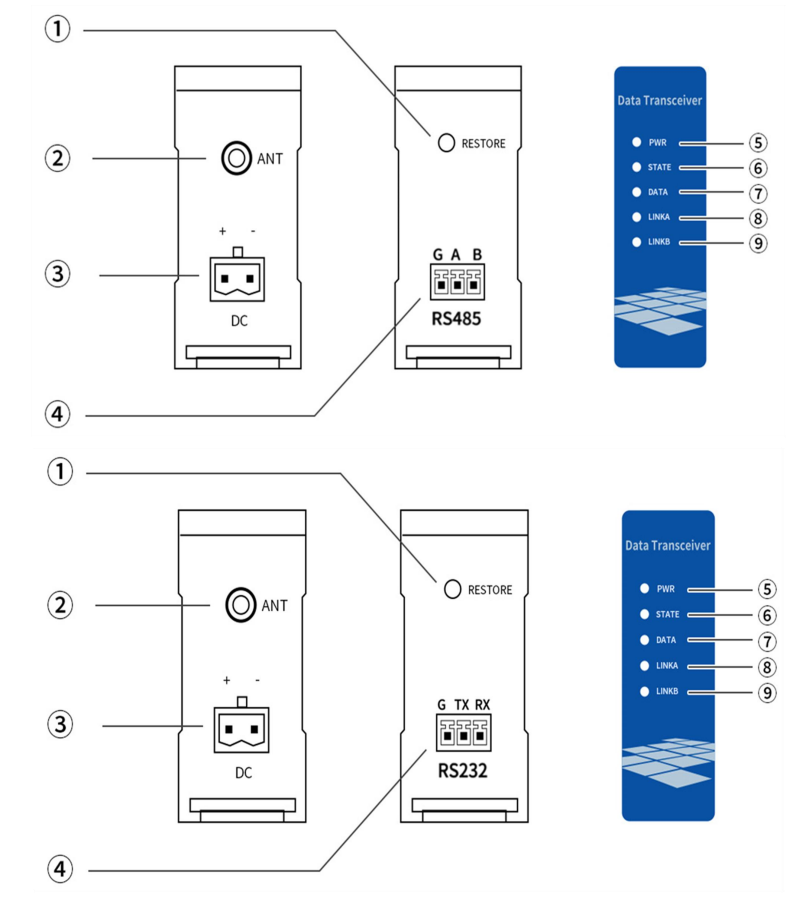

| 序号 | 名称          | 功能                  | 说明                                                                                             |
|----|-------------|---------------------|------------------------------------------------------------------------------------------------|
| 1  | Restore     | 恢复出厂设置按钮            | 长按 8S 恢复出厂设置                                                                                   |
| 2  | ANT         | 射频接口                | SMA-K,外螺纹内孔,特征阻抗 50Ω                                                                           |
| 3  | DC/AC       | 电源接口                | 直流 8-28V 电源输入端口(E841), 5.08mm 压线式端口<br>交流 85-265V 电源输入端口(E842), 5.08mm 压线式端<br>口               |
| 4  | RS485/RS232 | RS485/RS232<br>通信端口 | A 接 RS485 设备的 A 端, B 接 RS485 设备的 B 端;<br>RX 接 RS232 设备的 TX, TX 接 RS232 设备的 RX;G 接<br>外接设备的 GND |
| 5  | PWR         | 电源指示灯               | 电源接通时点亮                                                                                        |
| 6  | STATE       | 入网状态指示灯             | 闪烁: 设备上电到正在搜寻网络<br>常亮: 设备附着网络成功                                                                |
| 7  | DATA        | 数据收发指示灯             | 发送/接收数据闪烁                                                                                      |
| 8  | LINKA       | 数据链路指示灯             | 常亮: SocketA 与网络服务器连接成功<br>常灭: SocketA 与网络服务器连接未成功                                              |
| 9  | LINKB       | 数据链路指示灯             | 常亮: SocketB 与网络服务器连接成功<br>常灭: SocketB 与网络服务器连接未成功                                              |

# 第四章 快速入门及功能简介

### 快速入门

#### 4.1 硬件准备

本次测试需要准备以下设备 E840/E841/E842-DTU(EC03-xxx):

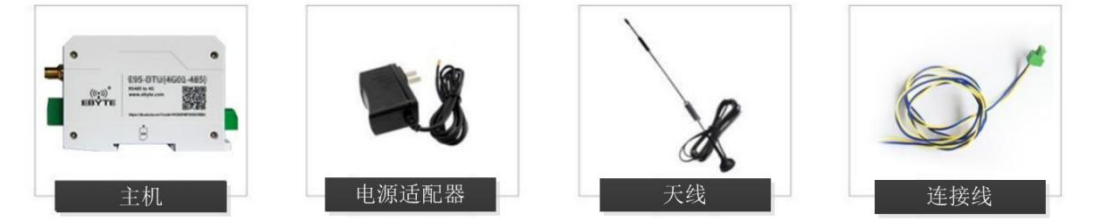

在测试之前,插入 SIM 卡,连接 USB 转 RS485 或 USB 转 RS232 串口线,连接天线,最后接通电源。 (此时 PWR 指示灯亮起, WORK 指示灯几十秒后亮起)

(电脑需要先装 USB 转串口驱动程序,提前下载参数配置软件,可自行到我司官网进行下载)

#### 4.2 网络透传模式

打开参数配置软件

- 1、选择相应端口号
- 2、选择波特率 115200(出厂默认)
- 3、选择校验、数据、停止位 None、8、1(出厂默认)
- 4、打开串口
- 5、点击进入配置模式

| 帮助                                                                                                    |                                       |                                         |                 | 1                       | 2                          |          |              |
|----------------------------------------------------------------------------------------------------|---------------------------------------|-----------------------------------------|-----------------|-------------------------|----------------------------|----------|--------------|
|                                                                                                    | <b>亿佰特电子</b><br>u Ebyte Electronic    | 科技有<br>Technology                       | L公司<br>Co.,Ltd. | 端口设置<br>端口号<br>校验/数据/停止 | → 波特室 115200<br>None → 8 → | ~<br>1 ~ | Englis<br>中文 |
| <u>地行会会及</u> 分子                                                                                                    |                                       |                                         |                 | INEL/SN                 | 3                          |          | 打开串<br>4     |
| 进入配置状态。                                                                                                    | 診救 查询信号强度                             | 查询版本                                    | 模块重启            | L                       | •                          |          | 建大组          |
| 进入通讯状态 保存所有新                                                                                                    | 参数 查询LBS信息                            | SIMFICCID                               | 恢复出厂            |                         |                            |          |              |
| 查询DEI 查询GE                                                                                                    | S 查询网络                                | 查询协议                                    |                 |                         |                            |          |              |
| <b>连接服务器A</b><br>连接服务器B                                                                                              | 地址                                    | 192.168.0.8                             |                 |                         |                            |          |              |
| □ <u>连接服务器</u> ▲                                                                                                    | 地址                                    | 192.168.0.8                             |                 |                         |                            |          |              |
|                                                                                                    |                                       |                                         |                 |                         |                            |          |              |
| <ul> <li>□ 连接服务器C</li> <li>□ 连接服务器D</li> </ul>                                                                       | 端口                                    | 8000                                    |                 |                         |                            |          |              |
| 這接服务器D           這接服务器D           启用心跳包           自用注册包                                                              | 端口<br>连接类型                            | 8000<br>TCPC 🗸                          |                 |                         |                            |          |              |
| <ul> <li></li></ul>                                                                                                  | 端口<br>连接类型                            | 8000<br>TCPC V                          |                 |                         |                            |          |              |
| 這接服务器C           這接服务器D           這接服务器D           自用心跳也           自用主册包           全局参款设置           串口波特率 [115200] > | 端口<br>连接类型<br>数据/校验/停止                | 8000<br>TCPC V                          |                 |                         |                            |          |              |
| <ul> <li>         ・</li></ul>                                                                                        | · · · · · · · · · · · · · · · · · · · | 6000<br>TCPC V<br>V NOME V<br>注接时间(s) 0 |                 |                         |                            |          |              |
| 注接服务器で<br>注接服务器で<br>自用心器で<br>自用心器で<br>自用注册で<br>全局参数设置<br>単口波特案 115000 ▽<br>串口波特案 (15000 ▽<br>串口波特案 (15000 ▽          | · · · · · · · · · · · · · · · · · · · | 8000<br>TCPC                            | <315            |                         |                            |          |              |

- 6、修改服务器地址或 IP、端口、连接类型(此处为亿佰特测试服务器,可自行填写对应服务器信息) 7、点击保存所有参数
- 8、点击模块重启(此时 WORK、NET 等闪烁后熄灭,表示重启成功)

((v)) EBYTE 成都亿佰特电子科技有限公司

EC03 系列用户使用手册

| E840-XXX(4G-03)                                                                                                    | - 🗆 X                                                                                                    |
|----------------------------------------------------------------------------------------------------|----------------------------------------------------------------------------------------------------|
| EVYTAGUO3)     Fild         ((・・))         成都亿佰特电子科技有限公司         EVTE Chengdu Ebyte Electronic Technology Co.Ltd.         执行命令及提示         現入配置状态 詳和当解的表 室間接着 室間極本 健生重自         現主語         選通道高校志 詳和当解的表 室間接着 変目版本 健生重自         電子時代的合動         室間は信号運流 室間係本 健生重自         電子時代的合動         電子時代的合動         電子時代         電子時代         電子時代         電子時代         電子時代         電子時代         電子時代         電子時代         電子時代         電子時代         電子時代         電子時代         電子時代         電子時代         電子時代         電子時代         電子時代         電子時代         電子時代         電子時代         電子         電子時代         電子         電子         電子                                                                                                    | 端口设置<br>端口号 C05669 波特率 115200<br>校验 游振/停止 None 0 ↓ 1<br>关闭第四<br>阿匹T 684613044653067 SN 20062311356088C7                                                                                                    |
| ▲ (1997)<br>送録 (1965)<br>● 同始道体模式 () 高速這体模式 () 云平台模式 () MNTT模式<br>同始道体模式() 美参数<br>「 建物服务器 ()<br>」 達物服务器 ()<br>」 違物服务器 ()<br>」 違物服务器 ()<br>」 違物服务器 ()<br>」 違物服务器 ()<br>」 違物服务器 ()<br>」 違物服务器 ()<br>」 違物服务器 ()<br>」 違物服务器 ()<br>」 違物服务器 ()<br>」 違物服务器 ()<br>」 違物服务器 ()<br>」 違物服务器 ()<br>」 違物服务器 ()<br>」 注動服务器 ()<br>」 ()<br>」 ()<br>()<br>()<br>()<br>()<br>()<br>()<br>()<br>()<br>() | ATEXECUTE<br>+CP-CO<br>ATEXECUTE<br>+COPE-D1-+ASIES<br>COPE-D2<br>-COPE-D2<br>-COP |
| 全局参款设置<br>串口送持案 [15200 → 数据/校验/序止 0 → F → 1 →<br>串口打包长度(字节: 20°1024) [024 短连棚时间(:) 0<br>串口打包制展(字节: 20°1024) [024 短连棚时间(:) 0<br>用口的利用。(参1: 20°1024) [024 短注版]<br>用口のの本目のの本目のの本目のの本目の目的の本目の目的の本目のの本目の目的の目的の目的の目的の目的の目的の目的目的目的目的                                                                                                    | 400 <sup>-0</sup> 0 is connect<br>AT+CTI<br>40 <sup>C+1</sup><br>AT+287<br>40 <sup>C</sup><br>                                                                                                    |
| 本软件所属权归成都亿佰特电子科技有限公司所有                                                                                                    | 宣方网站: www.sbute.com                                                                                                    |

- 9、手机关注"亿佰特物联网应用专家"微信公众号
- 10、点击客户支持
- 11、点击设备测试
- 12、弹出界面后点击继续访问(进入第6步服务器测试界面)
- 13、手机发送数据,设备接收
- 14、设备发送数据,手机接收,双向测试正常

| ×      亿佰特物联平台网络测试                             |                                                                                                    |
|------------------------------------------------|----------------------------------------------------------------------------------------------------|
|                                                |                                                                                                    |
| ◆ 首页 > 成都亿佰特通信测试                               |                                                                                                    |
| 数据接收                                           | E840 300(4G-03) -  ×                                                                                                    |
| 123456123456123456123456123456123456<br>123456 | ##2<br>(((:)))<br>EBYTE Changdu Ebyte Electronic Technology Co.,Ltd.<br>执行命令及提示<br>进入配置状态 获取当前参数 重确编号强度 重编版本 復快重自<br>PET: 844513044683067 SH:200823113560867 获取                                                                                                    |
| ASCII 🗸 清除                                     | 进入通讯状态     保存所有参数     查询回证     查询申证     查询申证     查询申证     123456123456 |
| 数据发送                                           | 过速振振务器         地址         116.62.42.192                                                                                                    |
| 123456                                         | 」 這根服务器□       」 自和心跳也     這推类型       」 自用注册包                                                                                                    |
|                                                | 全局参数设置<br>  串口波特率 11500 〜 数据/校验/停止 8 〜 8 〜 1 〜                                                                                                    |
| ASCII 🗙 安洋                                     | #口打包採展(字节: 20 <sup>°</sup> 1024) 1024 担连接时间(s) 0<br>#口打包I採 (変称: 50 <sup>°</sup> 2000) 50 短信标识符 Ebyte305                                                                                                    |
|                                                | → Modeus Eff/Modeus T2 Modeus ID 0 日本口獲存須理<br>本软件所屬积J式都C 估特电子科技有限公司所有 直方回註: www.ebyte.com                                                                                                    |

# 4.3 MQTT 模式

打开参数配置软件

- 1、选择相应端口号
- 2、选择波特率 115200(出厂默认)
- 3、选择校验、数据、停止位 None、8、1(出厂默认)

((())) 成都亿佰特电子科技有限公司

- 4、打开串口
- 5、点击进入配置模式

| E84X-XXX(xx-xx)_v                   | /3.0                                                                              |                        | a second second second        |                    |                     |         |               |            | _           |                              |
|-------------------------------------|-----------------------------------------------------------------------------------|------------------------|-------------------------------|--------------------|---------------------|---------|---------------|------------|-------------|------------------------------|
| 蒂助<br>(((•))) <sup>©</sup><br>EBYTE | 成都亿<br>Chengdu Eb                                                                 | 百特电子<br>yte Electronic | <mark>科技有</mark><br>Technolog | 限公司<br>Iy Co.,Ltd. | 端口设置<br>満口号<br>校验/後 |         | ✓ 波<br>None √ | 持军<br>1153 | 200 ~       | English<br>中文<br>打开串口        |
| 进入配置状态                              | 获取当前参数                                                                            | 查询信号强度                 | 查询版本                          | 模块重启               | IMEI\SN             |         |               | 3          |             | 4<br>获取                      |
| 进入通讯状态<br>查询JBEI                    | 條任所有参数<br>查询GPS                                                                   | 查询网络                   | 查询协议                          | 铁复出                |                     |         |               |            |             | <u>^</u>                     |
| 网路透传模式相关                            | <                                                                                 | 地址<br>端口<br>连接类型       | 192. 168. 0.<br>8000          | 8                  |                     |         |               |            |             |                              |
| □ 启用注册<br>全局参数设置                    | 抱                                                                                 |                        |                               |                    |                     |         |               |            |             |                              |
| 串口波特率 11<br>串口打包长度<br>串口打包间隔        | 1 <b>5200 &gt;</b> 数i<br>(字节: 20 <sup>~</sup> 1024)<br>(毫秒: 50 <sup>~</sup> 2000) | B/校验/停止<br>0 短<br>0 短  | ► NONE < 注接时间(s) [            | 0 teSMS            |                     |         |               |            |             |                              |
| L Modbus RTU,<br>本软件所属权归成都          | Villodbus TCP ]<br>的亿佰特电子科技有                                                      | fodbus ID 0<br>可限公司所有  |                               | 品口缀存清理             | 消空                  | 发送bytes | 0             | 收bytes: O  | 自动换<br>富方网络 | 行 发送<br><u>b: www.ebyte.</u> |

- 6、点击 MQTT 模式
- 7、选择对应的云平台(标准 MQTT 协议平台选择百度云)
- 8、填入设备名、用户名、密码、地址、端口、订阅、发布以及订阅发布消息等级
- 9、(阿里云为产品密钥、设备名、设备秘钥、地址、端口、订阅、发布以及订阅发布消息等级
- 10、ONENET 为设备 ID、产品 ID、鉴权信息、地址、端口、订阅、发布以及订阅发布消息等级)
- 11、点击保存所有参数
- 12、点击设备重启

| 助                                                                                                    |                                                                                                |                                        |                                                                 |                                       |                                                                                                    |             |           |         |
|----------------------------------------------------------------------------------------------------|------------------------------------------------------------------------------------------------|----------------------------------------|-----------------------------------------------------------------|---------------------------------------|----------------------------------------------------------------------------------------------------|-------------|-----------|---------|
|                                                                                                    |                                                                                                |                                        |                                                                 |                                       | 端口设置                                                                                                    |             |           | English |
| (((•)))                                                                                                    | 成都亿值                                                                                           | 百特电子                                   | 科技有                                                             | <b>i限公司</b>                           | 端口号 COM48                                                                                                    | ◇ 液特率       | 115200    | 中文      |
| EBYTE                                                                                                    | Chengdu Eby                                                                                    | te Electroni                           | Technolo                                                        | ogy Co.,Ltd.                          | 校验/数据/停止                                                                                                    | None 🗸 8    | ~ 1 ~     | 关闭串口    |
| 执行命令及提示                                                                                                    |                                                                                                |                                        |                                                                 | 10                                    | IMEI\SN                                                                                                    |             |           |         |
| 进入配置状态                                                                                                    | 获取当前参数                                                                                         | 查询信号强度                                 | 查询版本                                                            | 模块重启                                  | IMEI:864513044583067                                                                                                    | SN:20082311 | 13350DBC7 | 获取      |
| 进入通讯状态                                                                                                    | 保存所有参数                                                                                         | 查询LBS信息                                | SIMFICCI                                                        | 0 恢复出厂                                |                                                                                                    |             |           |         |
| 查询IMEI                                                                                                    | 查询GPS                                                                                          | 查询网络                                   | 查调协议                                                            |                                       | +OK=1, ebyte. com                                                                                                    |             |           |         |
| + 4又 丁 /5-4表                                                                                                    |                                                                                                |                                        |                                                                 | 6                                     | AT +HEARTM<br>+OK=0                                                                                                    |             |           |         |
| ○ 网络遗传模5                                                                                                    | 式 〇 高速達                                                                                        | 後模式 ○ z                                | 平台模式                                                            | ● MATT模式                              | AT +SHORTM                                                                                                    |             |           |         |
|                                                                                                    |                                                                                                |                                        |                                                                 | C                                     |                                                                                                    |             |           |         |
| NUTT模式相关参数                                                                                                    |                                                                                                |                                        |                                                                 | O HAT MAN                             | +0K=0                                                                                                    |             |           |         |
|                                                                                                    | 一日の                                                                                            | 彩铜                                     | 一设备名                                                            |                                       | +OK=0<br>AT+SMSINFO<br>+OK=EbyteSMS                                                                                                    |             |           |         |
| NQTT模式相关参数                                                                                                    | 产品建设备等                                                                                         | 密钥<br>密钥                               | 设备名                                                             |                                       | +OK=O<br>AT+SMSINFO<br>+OK=EbyteSMS<br>AT+MODBUS<br>+OK=OFF                                                                                                    |             |           |         |
| NATT模式相关参数<br>回 阿里云<br>ONENET<br>回 百度云                                                                                                    | 产品。<br>设备3<br>地址                                                                               | 密钥<br>密钥                               | 设备名                                                             |                                       | +OK=O<br>AT+SMSINFO<br>+OK=EbyteSMS<br>AT+MODBUS<br>+OK=OFF<br>AT+MTCPID                                                                                                    |             |           |         |
| MATT模式相关参数<br>同理去<br>ONENET<br>百度云                                                                                                    | 产品。<br>设备3<br>地址<br>渊口                                                                         | 密钥<br>密钥                               |                                                                 | · · · · · · · · · · · · · · · · · · · | +OR=0<br>AT +SINSTNFO<br>+OR=EbyteSINS<br>AT +MODBUS<br>+OR=0<br>AT +MTCPID<br>+OK=0                                                                                                    |             |           |         |
| NUTT模式相关参数                                                                                                    | 产品级<br>设备级<br>地址<br>減口<br>订阅                                                                   | 541<br>541<br>                         |                                                                 |                                       | +08=0<br>AT +0851NP0<br>+08=byte3MS<br>AT +08=byte3MS<br>+08=097<br>AT +08=0<br>+08=0<br>AT +08=0<br>AT +08=0<br>AT +08=0<br>AT +08=0.1024                                                                                                    |             |           |         |
| NUTT模式相关参数                                                                                                    | 产品品<br>设备部<br>地址<br>浦口<br>订阅<br>发布                                                             | 密钥<br><br>                             |                                                                 |                                       | -08-0<br>AT-45851870<br>-058-8594-5385<br>AT-4600818<br>-06-07<br>AT-470210<br>-08-0<br>-08-0<br>AT-41284T5<br>-018-00,1024<br>AT+62846                                                                                                    |             |           |         |
| AQTT被 <mark>量</mark> 相关参数<br>D <b>阿里云</b><br>ONENET<br>D 百度云                                                                                                    | 产品。<br>设备部<br>地址<br>渊口<br>订阅<br>发布                                                             |                                        |                                                                 | //息等级:                                | +00:-0<br>AT +00:51:00<br>+00:-012<br>+00:-012<br>+00:-012<br>AT +00:40<br>AT +00:40<br>AT +00:40<br>AT +00:40<br>AT +00:40<br>AT +00:40<br>AT +00:40<br>+0:40<br>+0:40                                                                                                    |             |           |         |
| AUTT 復 1日 差 参数                                                                                                    | 产品。<br>设备到<br>地址<br>端口<br>订阅<br>发布                                                             | 密朝<br>                                 |                                                                 | · · · · · · · · · · · · · · · · · · · | +00F0<br>AT -03E18F0<br>+00F45yt-83E5<br>AT -00E085<br>+00F07<br>AT -00F7<br>AT -00F07<br>AT -00F07<br>AT -00F0<br>+00F0<br>+0 |             |           |         |
| AQTT模型相关参数<br>阿里宏<br>OXEXET<br>百度云<br>牟局参数设置<br>串口波特率 115                                                                                                    | 产品。<br>设备到<br>地址<br>端口<br>订阅<br>发布                                                             | 密朝<br>[]<br>[]<br>[]<br>[]<br>[]<br>[] |                                                                 | ····································  | +0E+0<br>+0F+0<br>+0F+0F++0E<br>AT+00E0E<br>+0E+0F<br>+0E+0F<br>+0E+0<br>AT+0EEE<br>+0E+0<br>+0E+0<br>+0<br>+0E+0<br>+0E+0<br>+0<br>+0E+0<br>+0E+0                                                                                                    |             |           |         |
| Aprit 項」相关参数<br>回盟会<br>の対応が可<br>の対応が可<br>の対応が可<br>の対応で<br>の<br>の<br>の<br>が<br>に<br>が<br>見<br>る<br>の<br>の<br>に<br>の<br>の<br>思<br>る<br>の<br>の<br>思<br>る<br>の<br>の<br>思<br>る<br>の<br>の<br>思<br>る<br>の<br>の<br>思<br>る<br>の<br>の<br>思<br>る<br>の<br>の<br>と<br>る<br>の<br>の<br>の<br>の<br>の<br>の<br>の<br>の<br>の<br>の<br>の<br>の<br>の<br>の<br>の | 产品記<br>没量量<br>地址<br>端口<br>订阅<br>发布<br>200      教授<br>200      教授<br>200      教授<br>200      教授 | 宏祖<br>                                 | 设备名 [<br>                                                       | ····································  | +0E+0<br>AT = 30EEBy t-SBES<br>AT = 40EBy t-SBES<br>AT = 40EBy t-SBES<br>AT = 40E+0<br>AT = 40E+0<br>AT = 40E+0<br>AT = 40E+0<br>AT = 40E+1<br>AT = 40E+1<br>+0E+1<br>+0E+1                                                                                                    |             |           |         |
|                                                                                                    |                                                                                                | 芸術<br>芸術<br>レ牧絵/停止 8<br>1024 単<br>50 単 | ○ 设备名 [<br>○ 以合称: [1]<br>○ 以合称: [1]<br>○ 以合称: [1]<br>○ 以合称: [1] | → 1 →<br>0<br>byteSII5                | +0E+0<br>AT =00E+E107 + 00E+E107 + 00E+E107 + 00E+E107 + 00E+0E<br>+00E+0E+0E<br>AT =470E+0E<br>AT =470E+0E<br>+0E+0<br>+0E+0<br>+0E+1<br>+0E+1<br>+0E+1<br>+0E+1<br>+0E+1                                                                                                    |             |           |         |

### 功能简介

### 4.4 ModBus TCP转RTU功能

使用参数配置软件开启该选项后,可实现 ModBus TCP 与 RTU 自动转换。

EC03 系列用户使用手册

设备接收到数据后,将会检测数据是否满足 Modbus RTU 或者 ModbusTCP 协议,满足则启动转换功能,否则输出原始数据。

设备串口接收 ModbusT RTU 指令,格式如下(16 进制):

01 06 00 01 00 01 19 CA (ModbusT RTU),当开启该转换功能后,服务器收到的数据为: 00 00 00 00 00 00 06 01 06 00 01 00 01 (ModbusT TCP)

网络端接收数据为: 00 00 00 00 00 00 06 01 06 00 01 00 01 (ModbusT TCP),设备串口端将输出数据为: 01 06 00 01 00 01 19 CA (ModbusT RTU);

注意: 在 Modbus TCP 标准协议中,事物元标识符是需要指定的,在 E840/E841/E842-DTU(EC03-xxx)中,用户可通 过 AT+MTCPID 去配置该值,将改值配置为 0 时,接收端将解析转换所有符合 Modbus TCP 协议的数据,否则,只有 应用数据包标识符与设备配置的标识符相同的数据包才会被转换。

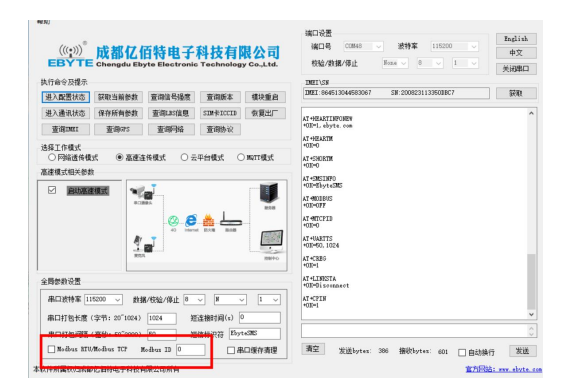

#### 4.5 串口打包功能

E840/E841/E842-DTU(EC03-xxx)串口断帧时间和打包长度可配置,用户可通过参数配置软件来配置断帧时间和打包长度。

断帧时间:断帧时间为串口接收数据时,会不断检测相领两个字节的间隔时间,如果大于用户配置时间(可设置为 50-2000ms),设备会自动将先前接收到的数据作为一个数据包发送到网络端;

打包长度:打包长度为串口接收数据时,会不断检查当前已接收到的数据长度,如果超过用户配置的长度(可设置为 20~1024 字节),设备会自动将先前接收到的数据作为一个数据包发送到网络端;

| <b>器助</b>            |               |                |            |            |                                          |             |
|----------------------|---------------|----------------|------------|------------|------------------------------------------|-------------|
|                      |               |                |            |            | 端口设置                                     | English     |
| (((•))) <sup>®</sup> | 成都亿(          | 百特由子           | 科技有國       | 退公司        | 端口号 COM48 ~ 波特室 115200 ~                 | 中文          |
| EBYTE                | Chengdu Eb    | yte Electronic | Technolog  | y Co.,Ltd. | 校验/数据/停止 None > 8 > 1 >                  | 关闭串口        |
| 执行命令及提示              |               |                |            |            | IMEI\SN                                  |             |
| 进入配置状态               | 获职当前参数        | 查询信号强度         | 查询版本       | 模块重启       | IMEL:864513044583067 SN:200823113350DBC7 | 获取          |
| 进入通讯状态               | 保存所有参数        | 查询LBS信息        | SIM+FICCID | 恢复出厂       | AT AND A DIT NORONOM                     | ^           |
| 查询DMEI               | 查询GPS         | 查询网络           | 查询协议       |            | +OK=1, ebyte. com                        |             |
| 选择工作模式               |               |                |            |            | AT +HEARTM<br>+OK=O                      |             |
| ○ 网络透传模              | (式 ● 高速道      | ▲ 传模式 ○ 云      | 平台模式 〇     | )murr模式    | AT +SHORTM                               |             |
| 高速模式相关参数             | 9             |                |            |            | AT+SMSTNPO                               |             |
| ✓ 启动高速               | <b>東模式</b>    | <b>L</b>       |            |            | +OK=EbyteSMS                             |             |
|                      | 803           | BBSA           |            | 858        | AT MIDDBUS<br>+OK=OFF                    |             |
|                      |               | 00             | å L        |            | AT HITCPID                               |             |
|                      | Br            | 4G Interne     | 化四次用 路由器   |            | AT +UARTTS                               |             |
|                      | -             |                |            |            | +0K=50, 1024                             |             |
|                      |               | •              |            | 12804-0    | AT+CREG<br>+OK=1                         |             |
| 全局参数设置               |               |                |            |            | AT+LINESTA<br>+OK=Disconnect             |             |
| 串口波持车 11             | 15200 ~ 数排    | ■/校验/停止 8      | ~ N ~      | / 1 ~      | AT +CPIN<br>+0K=1                        |             |
| 串口打包长度               | (字节: 20~1024) | 1024 短         | 连接时间(s) [  |            |                                          | ~           |
| 串口打包间隔               | (臺秒: 50~2000) | 50 短           | 信标识符 Ebyt  | t eSMS     |                                          | 0           |
| Rodbus KI0           | Modbus ICF A  | Nodbus ID U    | ₽          | 口缓存清理      | 清空 发送bytes: 386 接收bytes: 601 □ 自动换行      | 发送          |
| 软件所属权归成都             | 吃佰特电子科技有      | 间限公司所有         |            |            | 宣方网站:                                    | www.ebyte.c |

#### 4.6 网络AT功能

E840/E841/E842-DTU(EC03-xxx)支持在连接上网络,并且模块工作在透传模式后,通过连接的网页,远程查询/配置 参数,发送命令格式为:

<Head>AT+CMD, 其中<Head>为设备网络 AT 标识符, 出厂默认为: EbyteNET, CMD 为对应的命令 (\*注:对于错误的网络 AT 指令,统一回复+ERRER)

本次演示以查询波特率为例:

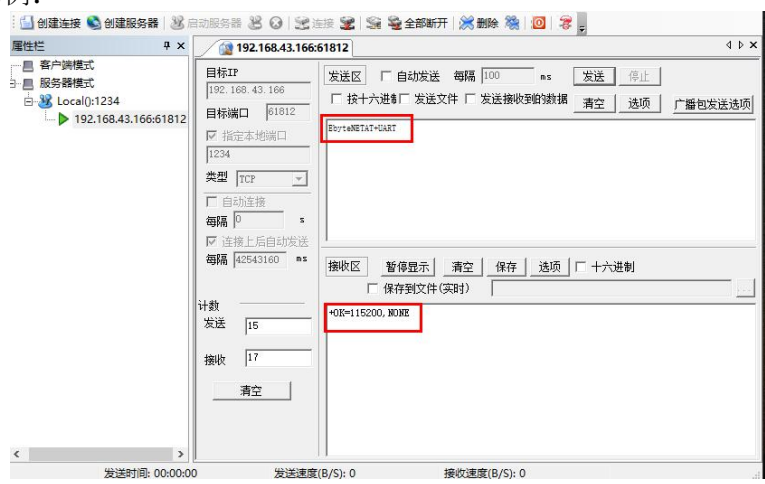

#### 4.7 注册包功能

注册包默认关闭,用户可配置 4 种注册包类型,可选分别为连接时发送物理地址(IMEI 码)、连接时发送自定义数据、连接时和每包数据前都追加物理地址,连接时和每包数据前都追加自定义数据,自定义注册数据包最大长度 80 字节(当设置为 HEX 格式时,最大长度 40 字节),可通过参数配置软件进行设置。

|                           |               | 百特电子           | <mark>科技有</mark> | 限公司<br>y Co.,Ltd. | 7月日 10日<br>満口号 COM48 ▽ 波特室 115200<br>校验/数据/停止 None ▽ 8 ▽ 1 | English<br>中文<br>学研集日 |
|---------------------------|---------------|----------------|------------------|-------------------|------------------------------------------------------------|-----------------------|
| 和行命令及提示                   |               |                |                  |                   | IMEI\SN                                                    | Xightin               |
| 进入配置状态                    | 获取当前參数        | 查询信号强度         | 查询版本             | 模块重启              | IMEI:864513044583067 SN:200823113350DBC7                   | 获取                    |
| 进入通讯状态                    | 保存所有参数        | 查询LBS信息        | SIMHICCID        | 恢复出厂              | AT +WEARTINEONEW                                           |                       |
| 查询DEI                     | 查询GPS         | 查询网络           | 查询协议             |                   | +OK=1, ebyte. com                                          |                       |
| 4保工作講式                    |               |                |                  |                   | AT +HEARTM<br>+OK=O                                        |                       |
| <ul> <li>网络透传模</li> </ul> | 式 〇高速道        | £传模式 ○ z       | 云平台模式 ○          | ) MATT模式          | AT +SHORTM                                                 |                       |
| 网络遗传模式相关                  | 使参数           |                |                  |                   | +UK=U                                                      |                       |
| ☑ 注接服务                    | 584           |                |                  |                   | +OK=EbyteSMS                                               |                       |
| □ 连接服务                    | 5器B           | 注册包发送方式        | OFF              | ~                 | AT +MODBUS<br>+OK=OFF                                      |                       |
| □ 连接服务                    | 5器C           | darba (Villand |                  |                   | AT-MICPID                                                  |                       |
| □ 连接服务                    | 5 <b>器</b> D  | 日定入鉄橋          | regist           |                   | TOKTO                                                      |                       |
| □ 启用心器                    | 地包            |                | hex              |                   | +0K=50, 1024                                               |                       |
|                           | 用包            |                |                  |                   | AT+CREG<br>+OK=1                                           |                       |
| ≧局参数设置                    |               |                |                  |                   | AT+LINKSTA<br>+OK=Disconnect                               |                       |
| 串口波特室 1                   | 15200 - 数     | 据/校验/停止 8      | ~ N ~            | - 1 -             | AT+CPIN<br>+OK=1                                           |                       |
| 串口打包长度                    | (字节:20~1024)  | 1024           | 直连接时间(s) [       | 0                 |                                                            |                       |
| 串口打包间隔                    | (臺秒: 50~2000) | 50 #           | E信标识符 Eby        | t eSMS            |                                                            |                       |
|                           | Ar. B 707     |                |                  |                   | <b>志</b> 六                                                 |                       |

#### 4.8 心跳包功能

在网络通讯空闲状态下,心跳包用于网络状态维护。其心跳周期可设定 0~65535 秒,心跳数据包最大长度 80 字节(当设置为 HEX 格式时,最大长度 40 字节)。支持网络心跳、串口心跳两种心跳类型,当选择为网络心跳时,以通讯空闲开始计时,按照配置的心跳周期向服务器发送心跳数据包。选择为串口心跳,以通讯空闲开始计时,按照配置

EBYTE 成都亿佰特电子科技有限公司

的心跳周期向串口发送心跳数据包,可通过参数配置软件进行设置。

| 帮助                                              |                                                       |
|-------------------------------------------------|-------------------------------------------------------|
|                                                 | 端口设置<br>English                                       |
| ((:)) 成都亿佰特由子科技有限公                              | · · · · · · · · · · · · · · · · · · ·                 |
| EBYTE Chengdu Ebyte Electronic Technology Co.,L | td. 校验/数据/停止 None > 8 > 1 > 关闭串口                      |
| 执行命令及提示                                         | IMEI\SN                                               |
| 进入配置状态 获取当前参数 查询信号强度 查询版本 模块                    | 重启 IMEI:864513044583067 SN:200823113350DBC7 获取        |
| 进入通讯状态 保存所有参数 查询LBS信息 SIM卡ICCID 恢复              |                                                       |
| 查询DM2I 查询GPS 查询网络 查询协议                          | +OK=1, ebyte. com                                     |
| 注控工作情子                                          | AT +HEARTM<br>+OK=O                                   |
| ● 网络遗传模式 ○ 高速连传模式 ○ 云平台模式 ○ 胸町枝                 | 式 AT+SHORTM                                           |
| 网络遗传模式相关参数                                      | +0K=0                                                 |
|                                                 | AT*SMSINFO<br>+OK=EbvteSMS                            |
| ✓ 连接服务器A<br>心跳时间(秒) 0                           | AT HODBUS                                             |
|                                                 | +OK=OFF                                               |
| L 注意服力論 し の の の の の の の の の の の の の の の の の の   |                                                       |
| hex                                             | AT +UARTTS                                            |
| 心跳发送方式 NET ·                                    | +0K=50, 1024                                          |
|                                                 | AT +CREG<br>+OK=1                                     |
| 全局参数设置                                          | AT+LINESTA<br>+OK=Disconnect                          |
| 串口波持率 115200 〜 数据/校验/停止 8 〜 M 〜 1               | V AT+CPIN                                             |
| 串口灯包を度(会共・20~1024) 1024 知道検知()0                 |                                                       |
|                                                 |                                                       |
| 串口打包间隔(臺秒: 50~2000) 50 短信标识符 EbyteSMS           |                                                       |
| □ Modbus RTU/Modbus TCP Modbus ID 0 □ 串口缓存罪     | 翻理     清空   发送bytes: 386   摄收bytes: 601     自动换行   发送 |
|                                                 | 宣方网站: www.ebyte.com                                   |

4.9 串口升级

打开亿佰特串口升级工具,选择串口并打开,导入需要升级的版本固件,点击开始升级按钮

| 言息框       | 第一步 打开下载串口                                             |
|-----------|--------------------------------------------------------|
| 开始检测硬件!!! | 端口: com 🗸 关闭串口                                         |
|           | 第二步:选择固件包<br><u>B:\work\hc32l136xx=app</u>             |
|           | \source\ewarm\Debug\Ex<br>e\hc32113xx-app.ebin    固件导入 |
|           | 第三步:开始自动升级<br>1: 富吉开娘升貂接短                              |
| 4         | 2:审口连接开级设备<br>3:重新启动设备<br>4:开始升级<br>5:升级完成一自动运行        |

设备断电重启,自动完成升级。

| 信息框                                                   | 第一步 打开下载串口                                                                                 |
|-------------------------------------------------------|--------------------------------------------------------------------------------------------|
| 已检测到硬件!!!<br> 开始下载固件!!!<br> 下载固件完成!!!<br> 硬件开始自动运行!!! | 端口: 0011 🗸 关闭串口                                                                            |
|                                                       | 第二步:选择固件包<br>E:\work\hc321136xx-app<br>\source\ewarm\Debug\Ex<br>e\hc32113xx-app.ebin 固件导入 |
|                                                       | 第三步:开始自动升级<br>1:点击开始升级按钮<br>2:串口连接升级设备<br>3:重新启动设备<br>4:开始升级<br>5:升级完成-自动运行                |

第五章 注意事项

- 本模块第一路 Socket 永远打开,初始化成功后将会自动与配置好的网络网络服务器建立连接。
- 模块上电后一直无法初始化成功,即超过 30 秒 State 指示灯无任何指示,此时应检查模块安装是否正常,SIM 卡是否正 常插入,SIM 是否已经失效。
- 短连接功能可用于减小多设备对服务器的连接压力。当开启短连接功能后,当网络或者串口均无数据持续问超过短连接 设置周期时,模块将主动断开该连接,断开后网络无法下发数据,本地串口发送有效数据,模块将立即与服务器建立连接,此 时若关闭了本地清除缓存功能,本次数据包将会被缓存(最大 10K 字节)连接成功后,该数据将被发送到服务器,若开 启了清除本地缓存功能,该数据包将被丢弃。
- 心跳功能用于当模块与服务器成功建立连接后的连接维持,在网络中,若客户端与网络服务器成功建立连接后长时间无数据传输, Socket 链路可能出现"呆死"现象,即链路存在,但无法收发数据。所以,在实际使用中,推荐开启心跳包功能,保证网络链路的可靠性。
- 实际使用中,两次通信的数据延迟有差异属于正常现象。
- 本模块在关闭协议传输后,单条链路支持的最大单包长度为 10K 字节,本地串口或者网络单次发送超过该长度的数据包可能会引起数据包异常;开启分发协议,每路 SocKet 链路单包最大可支持 1024 字节(用户配置的串口打包长度)
- 高速连传模式下,不能开启 EMBMAC 和 EMBCSTM 注册包功能,且在高速模式下,不支持短信收发功能,只有第一路 Socket 有效链路有效,不支持协议分发数据;
- 当设备串口输出 "pdp error, device will be reset!"字样时,表示 PDP 上下文被网络端停用了,可能是 SIM 卡松动 或者当前网络通道占用异常。
- 短信功能需要插入的 SIM 卡支持短信业务,物联网卡无法收发短信;设备发送短信时,设备响应 OK 仅仅表示模块已将短信发出,不 代表设备已经接受到短信。
- 当修改串口断帧时间后,AT 指令也需按照此断帧时间来配置来操作,例如:将该参数设置为 2000ms 后,下次上电要配置设 备参数,需要发送'+++'以后,在大于 2000ms,小于 3000ms 期间内发送一个有效的 AT 指令才能正常进入 AT 模式

# 第六章 相关产品

| 产品型号                | 产品<br>类别 | 通信接口        | 工作电压         | 产品简介                                     |
|---------------------|----------|-------------|--------------|------------------------------------------|
| E841-DTU(EC03-485)  | 4G Cat1  | RS485       | 8~28V (DC)   | 4G DTU、支持 MQTT、支持 APN、<br>导轨式壳体、直流供电     |
| E841-DTU(EC03-232)  | 4G Cat1  | RS232       | 8~28V (DC)   | 4G DTU、支持 MQTT、支持 APN、<br>导轨式壳体、直流供电     |
| E841-DTU(EC03P-485) | 4G Cat1  | RS485       | 8~28V (DC)   | 4G DTU、支持 MQTT、支持 APN、<br>导轨式壳体、高防护、直流供电 |
| E841-DTU(EC03P-232) | 4G Cat1  | RS232       | 8~28V (DC)   | 4G DTU、支持 MQTT、支持 APN、<br>导轨式壳体、高防护、直流供电 |
| E842-DTU(EC03-485)  | 4G Cat1  | RS485       | 85~265V (AC) | 4G DTU、支持 MQTT、支持 APN、<br>导轨式壳体、交流供电     |
| E842-DTU(EC03-232)  | 4G Cat1  | RS232       | 85~265V (AC) | 4G DTU、支持 MQTT、支持 APN、<br>导轨式壳体、交流供电     |
| E842-DTU(EC03P-485) | 4G Cat1  | RS485       | 85~265V (AC) | 4G DTU、支持 MQTT、支持 APN、<br>导轨式壳体、高防护、交流供电 |
| E842-DTU(EC03P-232) | 4G Cat1  | RS232       | 85~265V (AC) | 4G DTU、支持 MQTT、支持 APN、<br>导轨式壳体、高防护、交流供电 |
| E840-DTU(EC03)      | 4G Cat1  | RS485+RS232 | 8~28V (DC)   | 4G DTU、支持 MQTT、铝型材壳体、高防护、直流供电            |

最终解释权归成都亿佰特电子科技有限公司所有。

# 修订历史

| 版本  | 修订日期     | 修订说明 | 维护人 |
|-----|----------|------|-----|
| 1.0 | 2025-5-6 | 初始版本 | LYL |

# 关于我们

| EBYTE | (((∙))) <sup>®</sup> | 成都亿佰特               | 电子科技          | 有限公司          |
|-------|----------------------|---------------------|---------------|---------------|
| 1672  | 公司地址:                | 四川省成都市高新西区西         | 西区大道 199 号 B! | 5栋            |
|       | 技术支持:                | support@cdebyte.com |               |               |
|       | 销售热线:                | 4000-330-990        | 官方网站:         | www.ebyte.com |

EBYTE Chengdu Ebyte Electronic Technology Co.,Ltd.